## MSS3: Viewing an Archived Time Card

The archived time card is a time card for the archived time period specified. You can view an employee's archived time card on this employee's Archives page or in the time card report.

## **Archives Page**

To view an archived time card on the Archives page:

1. Navigate to the employee's **Time Card** page. Click the first drop-down arrow and select **Archives**.

| Time Card $\lor$ Cu    | irrent P | eriod $\sim$ | Editing | Sheet $ \smallsetminus $ | Adjus   | tments             | Approve |  |
|------------------------|----------|--------------|---------|--------------------------|---------|--------------------|---------|--|
| Personal Information   | me       | МІ           | ID      | Badge                    | Locatio | on<br>vood Gardens |         |  |
| Time Card              |          | E            | 504     | 504                      | Glenw   |                    |         |  |
| - Schedules<br>History |          | Schedule     | es      | Punches                  |         |                    |         |  |
| Archives               |          | Start        | End     | IN                       |         | OUT                |         |  |
| Accruals               |          |              |         |                          |         |                    |         |  |
| Incidents              | 1        | 8:00         | 16:30   | 8:00                     | ⊘ 16:0  |                    |         |  |
| Мар                    |          |              |         |                          |         |                    |         |  |

2. On the employee's **Archives** page, click the second drop-down arrow to select a period that you wish to review. The time card is displayed for the selected period.

| Archives  | From 0          | )7/16/17 to ( | 07/29/17 ~ | r   |              |            |            |
|-----------|-----------------|---------------|------------|-----|--------------|------------|------------|
| Last Name | lame First Name |               | ID         |     | Badge        | Location   |            |
| Amherst   | E               | 504           |            | 504 | Glenwood Gar | dens       |            |
| Time Card | Edits           |               |            |     |              |            |            |
| Date      | In              | Out           | In         | Out | Amount       | Schedule   | Exceptions |
|           |                 |               |            |     |              |            |            |
| 07/16/17  | 8:00            | 16:00         |            |     | 7:30         | 8:00/16:30 | Left Early |
| 07/16/17  |                 |               |            |     | 7:30         | Weekend    |            |
| 07/16/17  |                 |               |            |     |              |            | test       |

## **Archived Time Card Report**

To generate archived time card report for an employee:

1. Expand **Reports** menu group and click **Shared Reports**.

| Daily Operations      | $\oplus$ |
|-----------------------|----------|
| Scheduling            | $\oplus$ |
| Interactive Summaries | $\oplus$ |
| Reports               | Θ        |
| Shared Reports        |          |
| Private Reports       |          |

2. Click the first drop-down arrow and select a report group to locate the **Time Card Report** to open up properties of the time card report.

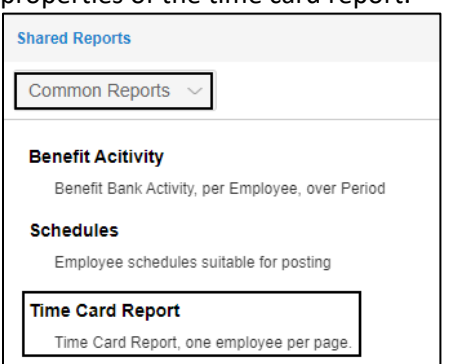

3. On the **Time Card Report** page, click the drop-down arrow for the **Employees** section and choose **Select Employees**.

| Time Card Report                                             |                |           |                                     |
|--------------------------------------------------------------|----------------|-----------|-------------------------------------|
| Operations $\checkmark$ Run Report                           |                |           |                                     |
| Report Label                                                 | Workgroups     | Employees |                                     |
| Time Card Report<br>Time Card Report, one employee per page. | All Workgroups |           | Select Employees<br>Clear Employees |

4. In the expanded **Employees** panel, locate an employee using the **Search** field to include this employee in the report. Click **Include** for the selected employee. Then click **Save**.

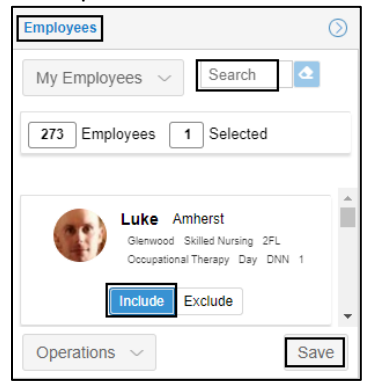

5. On the **Time Card Report** page, click the drop-down arrow for the **Period** section and choose **Select Period**.

| Time Card Report                                   |                 |                         |                   |                 |               |
|----------------------------------------------------|-----------------|-------------------------|-------------------|-----------------|---------------|
| Operations $\ \lor$ Run Rep                        | ort             |                         |                   |                 |               |
| Report Label                                       |                 | Workgroups              |                   | Employees       |               |
| Time Card Report<br>Time Card Report, one employee | e per page.     | All Workgroups          |                   | Amherst, Luke E |               |
| Fields                                             |                 | Grouping                |                   | Period          |               |
| Full Name (Last, First), ID Num<br>Pay Class Name  | ber, Badge No., | Each Employee, New page | on each new group |                 | Select Period |

6. In the **Adjust Encompassing Period** dialog, select *Custom* in the **Period** field and specify the start date and end date in the **From** and **To** fields. Click **Ok**.

| Adjust Encompassing Period |         |    |        |  |  |  |  |  |  |  |
|----------------------------|---------|----|--------|--|--|--|--|--|--|--|
| Properties                 |         |    |        |  |  |  |  |  |  |  |
| Period:                    | Custom  |    | ~      |  |  |  |  |  |  |  |
| From:                      | 7/16/17 |    |        |  |  |  |  |  |  |  |
| To:                        | 7/29/17 |    |        |  |  |  |  |  |  |  |
|                            |         |    |        |  |  |  |  |  |  |  |
|                            |         |    |        |  |  |  |  |  |  |  |
|                            |         | Ok | Cancel |  |  |  |  |  |  |  |

7. Click **Run Report** to generate a time card report.

| Time Card Report                                                 |                                           |                       |  |  |
|------------------------------------------------------------------|-------------------------------------------|-----------------------|--|--|
| Operations ~ Run Report                                          |                                           |                       |  |  |
| Report Label                                                     | Workgroups                                | Employees             |  |  |
| Time Card Report<br>Time Card Report, one employee per page.     | All Workgroups                            | Amherst, Luke E       |  |  |
| Fields                                                           | Grouping                                  | Period                |  |  |
| Full Name (Last, First), ID Number, Badge No.,<br>Pay Class Name | Each Employee, New page on each new group | From Jul-16 to Jul-29 |  |  |

8. In the **Build Report** dialog, select the report format (Adobe Reader (PDF) or Microsoft Excel (XMLSS)) in the **Format** field and specify how to obtain the report (Screen or Email) in the **Destination** field. If *Email* is selected in the **Destination** field, specify the email address in the available **Recipients** field. Click **Ok**.

| Properties   |                       |        |
|--------------|-----------------------|--------|
| Format:      | Adobe Reader (PDF)    | ~      |
| Destination: | Screen                | $\sim$ |
| Recipients:  | rongl@infotronics.com |        |
|              |                       |        |
|              |                       |        |

9. In the **Preview Report** dialog, verify the report properties. Click **Ok**.

| Preview Report  |                                                                        | $\otimes$ |  |  |  |  |  |  |
|-----------------|------------------------------------------------------------------------|-----------|--|--|--|--|--|--|
| Properties      |                                                                        |           |  |  |  |  |  |  |
| Report Details: | etails: "Time Card Report" Created On Jul-20<br>2017 4:09pm by AODTECH |           |  |  |  |  |  |  |
| Format:         | Adobe Reader (PDF)                                                     | ~         |  |  |  |  |  |  |
| Destination:    | Screen                                                                 | $\sim$    |  |  |  |  |  |  |
| Recipients:     | rongl@infotronics.com                                                  |           |  |  |  |  |  |  |
|                 | Ok                                                                     | Cancel    |  |  |  |  |  |  |

10. The archived time card report is exported to PDF or Excel based on your selected destination.

| Time Car        | 'd Rep    | ort     |         |          |             |                 |                       |           |         |          |
|-----------------|-----------|---------|---------|----------|-------------|-----------------|-----------------------|-----------|---------|----------|
| Custom (07/06   | /17 to 07 | /20/17) | )       |          |             |                 |                       |           |         |          |
| Amherst, Luk    | e E       |         | ID No.  | 1.00     |             | Dentera Den Cla |                       | _         |         |          |
| Employee        | ID Number |         |         |          |             | Badge Pay Cla   | ISS Linux ha          |           |         |          |
| Amherst, Luke E | I.        | 0.4     | 504     | 0.4      | *           | 504 Full fill   | ne Houny              |           |         |          |
| Date            | In        | Out     | In      | Out      | Amount      | Schedule        | Exceptions            |           |         |          |
| 07/06/17        | 8:02      | 17:13   |         |          | 8:45        | Unsch           | Unsch                 |           |         |          |
| 07/06/17        | 0.01      | 17.125  |         |          | 8:45        | Day             | Ulbun.                |           |         |          |
| 01100121        |           |         |         |          | 0.10        |                 |                       |           |         |          |
| 07/07/17        | 7:54      | 17:07   |         |          | 8:30        | Unsch           | Unsch.                |           |         |          |
| 07/07/17        |           |         |         |          | 8:30        | Day             |                       |           |         |          |
| 07/08/17        |           |         |         |          |             |                 |                       |           |         |          |
| 07/09/17        |           |         |         |          |             |                 |                       |           |         |          |
| 07/10/17        |           |         |         |          |             |                 |                       |           |         |          |
|                 |           |         |         |          | 2.20        |                 |                       |           |         |          |
| 07/11/17        | 7:55      | 16:54   |         |          | 8:30        | Unsch           | Unsch.                |           |         |          |
| 07/11/17        |           |         |         |          | 8:30        | Day             |                       |           |         |          |
| 07/12/17        | 7:50      | 11-50   |         |          | 4:00        | Upsch           | Unsch                 |           |         |          |
| 07/12/17        | 7:50      | 11:50   |         |          | 4:00        | Dav             | Unscn.                |           |         |          |
| 0//12/1/        |           |         |         |          | 4:00        | Day             |                       |           |         |          |
| 07/13/17        | 7:54      | 17:10   |         |          | 8:45        | Unsch           | Unsch                 |           |         |          |
| 07/13/17        | 1.21      | 17.140  |         |          | 8:45        | Day             | Unsen.                |           |         |          |
| 01120121        |           |         |         |          | 0.10        | Cuj             |                       |           |         |          |
| 07/14/17        | 8:02      | 17:09   |         |          | 8:45        | Unsch           | Unsch.                |           |         |          |
| 07/14/17        |           |         |         |          | 8:45        | Day             |                       |           |         |          |
| 07/15/17        |           |         |         |          |             |                 |                       |           |         |          |
|                 |           |         |         |          |             |                 |                       |           |         |          |
| 07/16/17        | 8:00      | 16:00   |         |          | 7:30        | Unsch           | Unsch.                |           |         |          |
| 07/16/17        |           |         |         |          | 7:30        | Weekend         |                       |           |         |          |
| 07/16/17        |           |         |         |          |             |                 | test                  |           |         |          |
|                 | 2.00      |         | 12.20   | 12.00    |             |                 |                       |           |         |          |
| 07/17/17        | 8:00      | 12:00   | 12:30   | 16:00    | 7:30        | 8:00/16:00      |                       |           |         |          |
| 07/17/17        |           |         |         |          | 7:30        | Day             |                       |           |         |          |
| 07/10/17        | 0.00      | 17-00   |         |          | 0.20        | 9-00/16-00      | L-A Lata              |           |         |          |
| 07/18/17        | 8:00      | 17:00   |         |          | 8:30        | 8:00/10:00      | Lent Late             |           |         |          |
| 07/10/17        |           |         |         |          | 0.30        | Lay             |                       |           |         |          |
| 07/19/17        | 8:02      | 17:02   |         |          | 8:30        | 8:00/16:00      | Left Late             |           |         |          |
| 07/19/17        | 0.02      |         |         |          | 8:30        | Day             | Left Lette            |           |         |          |
| 0.12012         |           |         |         |          |             |                 |                       |           |         |          |
| 07/20/17        | 14:17     | 14:19   |         |          | 0:00        | 8:00/16:00      | Tardy, Left Early, Ur | nder Sch. |         |          |
| 07/20/17        |           |         |         |          | 0:00        | Day             |                       |           |         |          |
| 07/20/17        |           |         |         |          |             | 0.50 Points     | Tardy                 |           |         |          |
|                 |           |         |         |          |             |                 |                       |           |         |          |
| Pay Desig.      |           |         |         | Depa     | artment, Sh | hift            |                       | Hours     | Rate    | Dolla    |
| Day             |           |         | Skilled | Nursing: | killedNurs  | ing, 2nd Floor  |                       | 71:45     | 36.6000 | 2626.05  |
| Weekend         |           |         |         | issistea | Living, 19  | st Floor        |                       | 7:30      | 38.8500 | 291.37   |
| otais           |           |         |         |          |             |                 |                       | 79:15     |         | 2917.425 |

|    | 금 ㅎ · 은 · 욐 · ㅋ Time Card Report Custo |           |                  |                  |           |      |       |      |      |          |              | Custom (07_06 | 07_06_17 to 07_20_17).xml - Excel |                                          |       |          |             |                    |
|----|----------------------------------------|-----------|------------------|------------------|-----------|------|-------|------|------|----------|--------------|---------------|-----------------------------------|------------------------------------------|-------|----------|-------------|--------------------|
|    | File Home                              | Insert    | Page Layout      | Formulas         | Data Re   | view | View  | Acro | obat | 🔓 Tell m | e what you w | ant to do     |                                   |                                          |       |          |             |                    |
| 5  | i13 ×                                  | : × •     | / f <sub>x</sub> |                  |           |      |       |      |      |          |              |               |                                   |                                          |       |          |             |                    |
|    | A la                                   | В         | С                | D                | E         | F    | G     | н    | 1.1  | J        | к            | L             | м                                 | N                                        | 0     | P        | Q           | R                  |
| 1  | Employee                               | ID Number | Badge            | Pay Class        | Date      | In   | Out   | In   | Out  | Amount   | Schedule     | Exceptions    | Pay Desig.                        | Department, Shift                        | Hours | Rate     | Dollars     | Employee Signature |
| 2  | Amherst, Luke E                        | 504       | 504              | Full Time Hourly |           |      |       |      |      |          |              |               | Day                               | Skilled NursingSkilledNursing, 2nd Floor | 71.75 | \$ 36.60 | \$ 2,626.05 |                    |
| 3  |                                        |           | 0                |                  | 7/6/2017  | 8:02 | 17:13 |      |      | 8.75     | Unsch        | Unsch.        | Weekend                           | Assisted Living, 1st Floor               | 7.50  | \$ 38.85 | \$ 291.38   |                    |
| 4  |                                        |           | 0                |                  | 7/6/2017  | 1    |       |      |      | 8.75     | Day          |               | Totals                            |                                          | 79.25 | 0        | \$ 2,917.42 |                    |
| 5  |                                        |           | 0                |                  |           |      |       |      |      |          |              |               |                                   |                                          |       |          |             |                    |
| 6  |                                        |           | 0                |                  | 7/7/2017  | 7:54 | 17:07 |      |      | 8.50     | Unsch        | Unsch.        |                                   |                                          |       |          |             |                    |
| 7  |                                        |           | 0                |                  | 7/7/2017  |      |       |      |      | 8.50     | Day          |               |                                   |                                          |       |          |             |                    |
| 8  |                                        |           | 0                |                  | 7/8/2017  |      |       |      |      |          |              |               |                                   |                                          |       |          |             |                    |
| 9  |                                        |           | 0                |                  | 7/9/2017  |      |       |      |      |          |              |               |                                   |                                          |       |          |             |                    |
| 10 | 1                                      |           | 0                |                  | 7/10/2017 |      |       |      |      |          |              |               |                                   |                                          |       |          |             |                    |

©2023 Attendance on Demand, Inc. All rights reserved. Attendance on Demand is a registered trademark of Attendance on Demand, Inc. (AOD). All content is provided for illustration purposes only. Nothing contained here supersedes your obligations under applicable federal, state and local laws or contracts in using AOD's services.